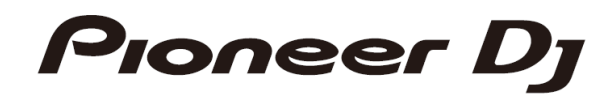

# DJS+#-DJM-S11

ファームウェアアップデート手順書

## A.DJM-S11の現在のファームウェアバージョンを確認する

- 1. DJM-S11 をお使いのパソコンに接続する
- 2. 設定ユーティリティを起動する

Windows の場合:

スタート -> Pioneer -> DJM-S11 -> DJM-S11 設定ユーティリティ

MacOS の場合 :

アプリケーション -> Pioneer -> DJM-S11 -> DJM-S11 設定ユーティリティ

3. ファームウェアパージョンを確認する

About タブにファームウェアバージョンが表示されます。

| Ριοί  | neer Dj                          |               |                    |            |       |
|-------|----------------------------------|---------------|--------------------|------------|-------|
| М     | XER INPUT                        | MIXER OUTPUT  | FX BANK            | PREFERENCE | About |
| d     | <b>о</b> дум-s                   | 311 設定ユーティリティ | ſ                  |            | . –   |
| パージョン |                                  | : 1.0.0       |                    |            |       |
| _     | ユーティリティ バージョン<br>Framework バージョン |               | : 1.0.0<br>: 1.0.0 |            |       |
|       | ファームウェア バージョン                    |               | : 1.0 0            |            |       |
|       |                                  |               |                    |            |       |
|       |                                  |               |                    |            |       |
|       |                                  |               |                    |            |       |

S11本体のバージョンが1. O2以降の場合本体の液晶画面でもファームウェアバージョンが確認できます。 S11本体液晶画面のUTILITY(歯車アイコン)をタップすると画面の右上に Ver\*.\*\*と表示されます。

# B.ダウンロードしたファイルの内容を確認する

## 1. ダウンロードしたファイルを解凍します

Windows の場合:

ダウンロードした[DJM-S11\_Verxxx\_Win.zip]をデスクトップなど任意のディレクトリに置き、解凍してください。

MacOS の場合 :

ダウンロードした[DJM-S11\_Verxxx\_Mac.zip]をデスクトップなど任意のフォルダーに置き、解凍してください。 展開された[DJM-S11\_Verxxx\_Mac.dmg]をダブルクリックしてマウントして下さい。

### 2. 解凍したファイルの内容を確認します

Windows の場合:

[DJM-S11\_Verxxx\_Win]フォルダが作成されます。

下記のファイルがフォルダー内に存在することを確認します。

- 1. [DJM-S11\_UP.upd]
- 2. [DJM-S11Updater.exe]
- 3. pcupdate.dll

#### MacOS の場合:

[DJM-S11\_Verxxx\_Mac]フォルダが展開されます。

下記のファイルがフォルダー内に存在することを確認します。

- 1. [DJM-S11Update.app]
- ✓ xxx が新しいファームウェアバージョンとなります。
- ✓ コンピュータの設定によって、拡張子(.exe や.app)が表示されない可能性があります。

## C.DJM-S11 側のアップデート準備をする

1. コンピュータと DJM-S11 を接続します

コンピュータと DJM-S11 を USB ケーブルで接続してください。

(コネクタ(USB-A)に接続してください)

2. アップデートモードに入ります

左デッキの [BACK]ボタンと[PARAMETER1 LEFT]ボタンを押しながら電源ボタンを押してください。 電源オン後約3秒間[BACK]ボタンと[PARAMETER1 LEFT]ボタンを押し続けてください。

アップデートモードに入ると[PARAMETER1 LEFT]ボタンと[SMOOTH ECHO]ボタンが点滅します。

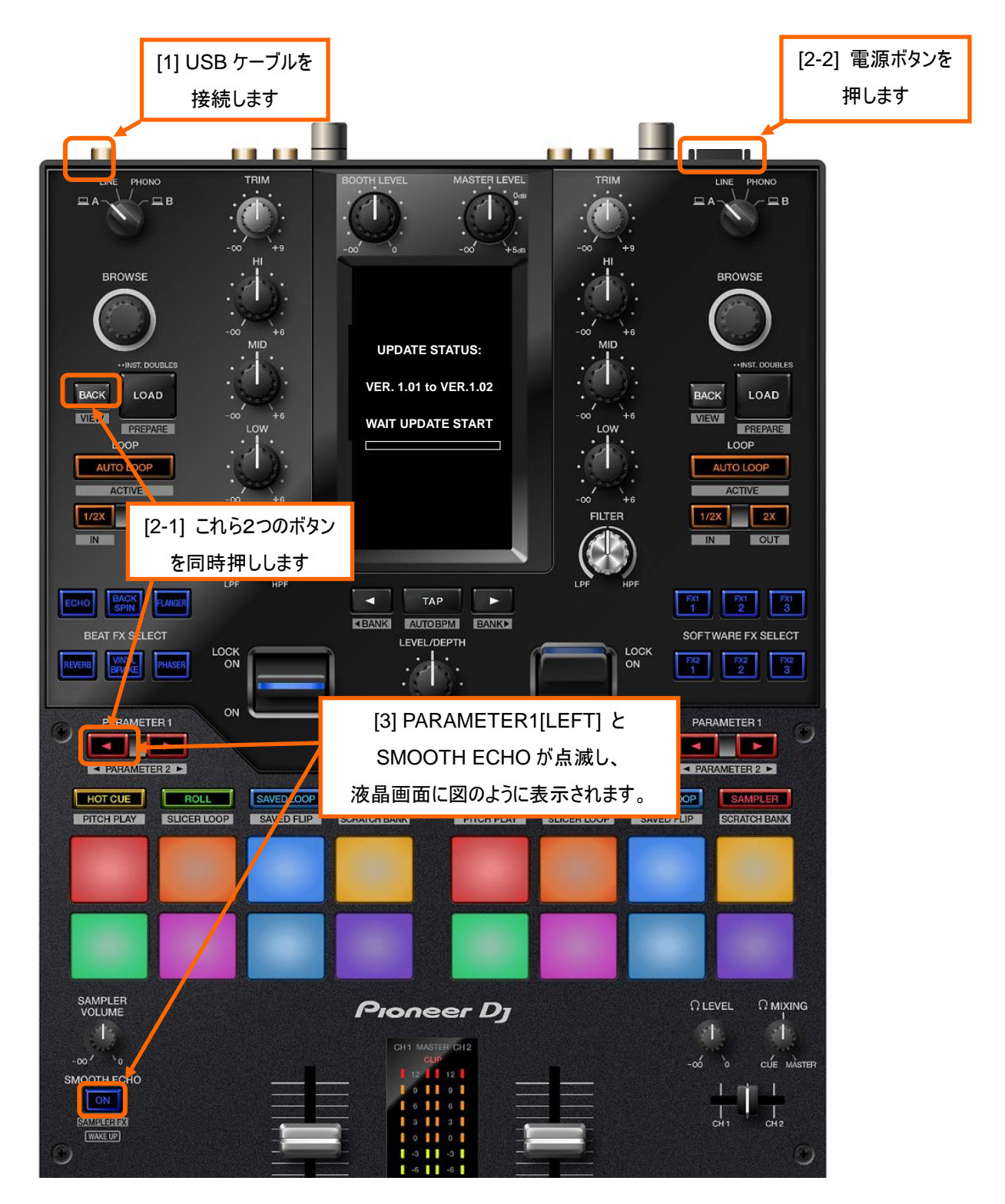

# D.コンピュータを操作してアップデートを実行する

#### 1. アップデートを実行します

アップデートを実行する前に起動しているアプリケーションを全て終了してください。

## <STEP1> アップデートプログラムの起動

Windows の場合:

[DJM-S11Update.exe]をダブルクリックして実行してください。

MacOS の場合:

[DJM-S11Update.app]をダブルクリックして実行してください。

#### <STEP2> 言語選択画面

ご使用になる言語を選択して[OK]をクリックしてください。(下記画面は日本語選択時)

| アップデートプログラム  |        |    |
|--------------|--------|----|
| 言語の選択        |        |    |
| ご使用になる言語を選択し | てください。 |    |
| 日本語          |        | \$ |
|              | _      |    |
|              | キャンセル  | ок |

・「OK」をクリックしたときに「DJM-S11 は接続されていません」と表示される場合

後述の「DJM-S11 は接続されていません」が表示される場合の対処方法: を参照してください。

#### <STEP3> バージョン確認画面

更新バージョンが x.xx であることを確認して、[開始]をクリックしてください。(下記画面は例です)

アップデート中は電源・USB ケーブルを絶対に抜かないでください。

ノートパソコンをご使用の場合は AC アダプターをご使用ください。

| アップデートプログラム                                                                                                    |
|----------------------------------------------------------------------------------------------------|
| DJM-S11ファームウェアのバージョンアップを行います。<br>左DECKの[BACK]と[PARAMETER1 LEFT]を押しながら<br>電源ボタンを押し、DJM-S11をアップデートモードで<br>起動してください。<br>現在のパージョン : Ver1.01<br>更新バージョン : Ver1.02 |
| 終了 開始                                                                                                    |

#### アップデート中画面

プログレスバーが右端に到達するまで待ってください。

| アップデートプログラム                                               |
|-----------------------------------------------------------|
| DJM-S11ファームウェアのアップデートを実行中です。<br>アップデートが完了するまでしばらくお待ちください。 |
| 2%                                                        |
|                                                           |
|                                                           |

#### <STEP4> アップデート完了画面

アップデートの完了を確認します。下記画面が表示されたら[OK]をクリックしてください。 DJM-S11のLCD画面に COMPLETE と表示されたらアップデートは完了です。

| アップデートプログラム                   |    |
|-------------------------------|----|
| DJM-S11ファームウェアのアップデートが完了しました。 |    |
|                               |    |
|                               |    |
|                               | OK |
|                               |    |

#### <STEP5> DJM-S11 再起動

DJM-S11の電源を一度 OFF にしてから、再度 ON にします。

## E.ファームウェアバージョンを確認する。

「A.DJM-S11の現在のファームウェアバージョンを確認する」と同じ手順でDJM-S11のファームウェアバージョンを確認します。 ファームウェアバージョンがアップデートしたいバージョンになっていればアップデートは終了です。

# 異常終了した場合の対処方法:

アップデート中に次の画面になった場合は再度 DJM-S11 の電源を切り最初からやり直してください。

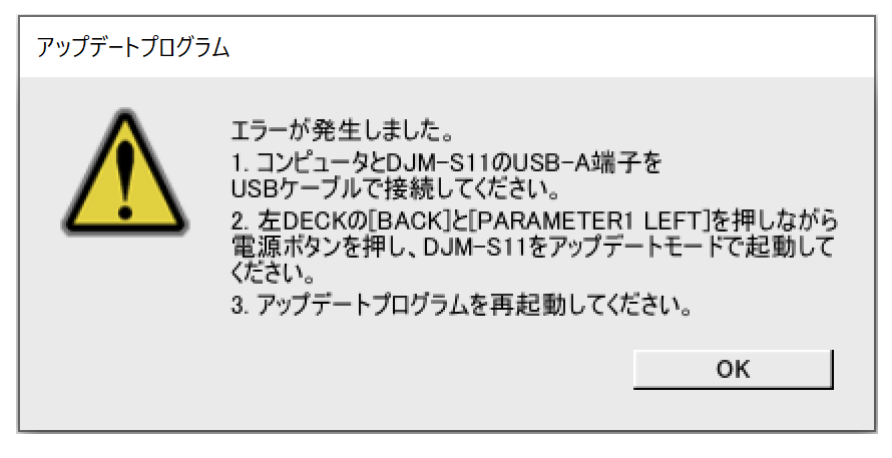

# 「DJM-S11 は認識されていません」が表示される場合の対処方法:

言語選択後に「DJM-S11は認識されていません」が表示された場合は以下の確認を行ってください。

| アップデートプログラム |                                                                                                    |  |  |
|-------------|----------------------------------------------------------------------------------------------------|--|--|
|             | DJM-S11が認識されていません。<br>1. コンピュータとDJM-S11のUSB-A端子を<br>USBケーブルで接続してください。<br>2. 左DECKの[BACK]と[PARAMETER1 LEFT]を押しながら<br>電源ボタンを押し、DJM-S11をアップデートモードで起動して<br>ください。<br>3. アップデートプログラムを再起動してください。 |  |  |
|             | 終了                                                                                                    |  |  |

・USB ケーブルは USB-A 端子に接続されていますか?

接続されていない場合は USB-A 端子に接続して再度アップデートをやり直してください。

・USB-A 端子に接続した状態で上記の表示が出る場合は以下の手順でアップデートを行ってください。

①DJM-S11 のドライバ/設定ユーティリティソフトウェアをアンイストールする

(ドライバ/設定ユーティリティソフトウェアのアンイストール方法)

#### Windows の場合:

スタート -> コントロールパネル -> プログラムと機能 -> "PioneerDJ DJM-S11 Driver" を選択後「アンインストール」をクリックする。

#### MacOS の場合:

設定ユーティリティソフトウェアをダブルクリックして出てくる「DJM-S11 Uninstaller.app」をダブルクリックする。 以降は PC の指示に従ってください。

最新のドライバ/設定ユーティリティソフトウェアは以下のサイトから入手できます。

http://www.pioneerdj.com/ja-jp/support

②ファームウェアを再度アップデートする

③ファームウェアアップデート完了後、再度ドライバ/設定ユーティリティソフトウェアをインストールする

ドライバ/設定ユーティリティソフトウェアのインストール方法については取扱説明書をご覧下さい。

# 【参考情報】

本アップデートプログラムは、以下の OS で使用可能です。

Windows : Windows 8.1/Windows 10 MacOS : OS X 10.13/10.14/10.15

アップデートの所要時間は約6分です。

画面は開発中の物であり一例です。